# Vision 3

# **DLM 410 User Guide**

## **All Countries**

New Look On-screen Help Consultation Manager Changes CVD Risk Calculator Annual Update SCI Gateway Release 12.3 Search and Report Changes Vision Online Services Changes Medical Interoperability Gateway (MiG) Message Changes Test Requesting – Plumtree Integration with Vision **England** GP2GP Changes EPS R2 Changes Northern Ireland NI ECS Add Repeats Pharmacist Prescribing Number Change

## Wales

My Health Online Changes

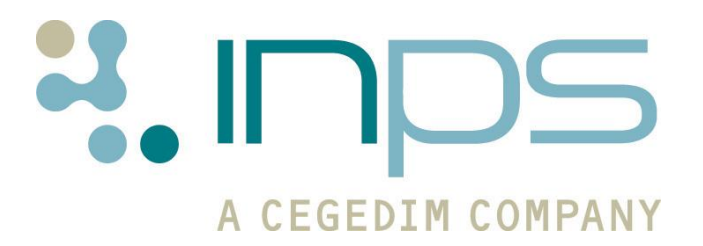

| Date       | Version | Contents Output                                                                                                    |               |
|------------|---------|----------------------------------------------------------------------------------------------------|---------------|
| 05/04/12   | 001     | Created                                                                                                    | Docx &<br>PDF |
| 31/05/12   | 002     | Review ESTU                                                                                                    | Docx &<br>PDF |
| 12/06/12   | 003     | Added SCI Gateway Release 1.23 details to What's New.                                                                                                    | Docx &<br>PDF |
| 14/06/12   | 004     | Added New Help details                                                                                                    | Docx &<br>PDF |
| 20/06/12   | 005     | Updated CVD AnnualDocx &Update details. UpdatedPDFGP2GP review by NKON.Added SCI 1.23.                                                                                                    |               |
| 26/06/2012 | 006     | MIG Heading removed. WebPDFhelp N3 references removedand recommended browserversion added. Addedethnicity in SCI GW What'sNew. Changed front pagefont and title- added MiG.Influenza details updatedby AYOU, DNA defaultdetails and slots asmessage note added. |               |
| 26/07/12   | 007     | EPS2 Preferred Pharmacy details updated, changes to Generic/Brand Prescribing.                                                                                                    | Docx &<br>PDF |
| 09/08/2012 | 008     | Vision now integrates with<br>Plumtbree test requesting,<br>Add NACS code to all<br>existing preferred<br>pharmacies, referring<br>clinicians need GMC code<br>for SCI referrals. Generic<br>icon missing                                                       |               |

#### **Table of Editions and Contents**

© 2012 INPS All Rights Reserved.

No part of this document may be photocopied, reproduced, stored in a retrieval system or transmitted in any form or by any means, whether electronic, mechanical, or otherwise, without the prior written permission of INPS.

No warranty of accuracy is given concerning the contents of the information contained in this publication. To the extent permitted by law, no liability (including liability to any person by reason of negligence) will be accepted by INPS, its subsidiaries or employees for any direct or indirect loss or damage caused by omissions from or inaccuracies in this document.

*INPS reserves the right to change without notice the contents of this publication and the software to which it relates.* 

*Product and company names herein may be the trademarks of their respective owners.* 

# Contents

| DLM 410 USER GUIDE                                                                                                    | 1                                                                                                    |
|----------------------------------------------------------------------------------------------------|----------------------------------------------------------------------------------------------------|
| Summary of Changes<br>New Look Vision On-Screen Help<br>Consultation Manager<br>SCI Gateway Release 1.23<br>Search and Reports<br>GP2GP – England<br>Northern Ireland<br>Vision Online Services/My Health Online<br>Mail Manager                                                                                                    | <b>1</b><br>1<br>2<br>3<br>3<br>3<br>3<br>4                                                                                     |
| New Look On-screen Help                                                                                                    | 5                                                                                                    |
| Consultation Manager Changes<br>Therapy<br>Switch to Generic Icon Not Available until DLM 410 August Gemscript<br>Generic/Brand Prescribing Changes<br>Prescribing Brands<br>Prescribing Generics<br>Switch to Generic Removed for Mandatory Use Brand Items<br>Drugs Marked As Unavailable<br>Parallel Imports<br>England – EPS Release 2 - Preferred Pharmacy and Nomination<br>Viewing and Processing the Mismatched Pharmacy Details<br>Immunisations<br>Seasonal Flu Vaccination Read Codes<br>Tests - Structured Data Area (SDA) Changes<br>Prostate Specific Antigen<br>CVD Calculators - Auto Recalculate<br>CVD Calculators - Anto Recalculate<br>CVD Calculators - Annual Update<br>New Qualifying Codes<br>Smoking<br>Pre-existing CVD<br>SCI Gateway Release 12.3<br>Introduction<br>GMC Codes for Referring GPs<br>SCI Gateway User Guides<br>A Summary of the New Message Types<br>Advice Request<br>Advice Response<br>Discharge Notification<br>Supplementary Message<br>Viewing an Attachment in Consultation Manager<br>Editing an Attachment Within Vision for Identification Purposes<br>Additional Features | 6<br>6<br>7<br>7<br>9<br>9<br>9<br>10<br>11<br>12<br>13<br>13<br>13<br>13<br>13<br>13<br>13<br>13<br>13<br>13<br>13<br>13<br>13 |

| Ethnicity                                                                                                    | 25                                                                   |
|----------------------------------------------------------------------------------------------------|----------------------------------------------------------------------|
| Search and Report Changes<br>Miquest - New Referral Mappings<br>Update to Tab Separated Exports                                                                                                    | <b>26</b><br>26<br>26                                                |
| England – GP2GP Changes<br>Issues Resolved:<br>Update to Attachments Included in GP2GP Message<br>Allergy Changes<br>Pathology Changes<br>Degraded Test Results<br>Results Outside Reference Range<br>Pathology Units Change<br>Consultation Manager Tab Changes<br>Current Consultation Tab<br>Patient Links Browser – Map | 27<br>27<br>27<br>28<br>28<br>28<br>28<br>28<br>28<br>29<br>29<br>29 |
| Northern Ireland<br>Pharmacist Prescribing Number<br>NI ECS – Repeat Changes<br>Adding Repeat Dispensing Therapy<br>Adding Therapy Details not Issued at Practice<br>Vision Online Services/My Health Online<br>Non-Viewable Slot Types Update                                                                              | <b>30</b><br>30<br>30<br>32<br><b>33</b><br>33                       |
| Dia Not Attenas (DNA) Upaate                                                                                                    | 33                                                                   |

# **DLM 410 User Guide**

# **Summary of Changes**

## **New Look Vision On-Screen Help**

 New Look On-screen Help in Vision – From DLM 410, Vision onscreen help will have an improved, more user-friendly look and feel. See New Look On-screen Help on page 5.

## **Consultation Manager**

#### Therapy

- Prescribing Generics and Brands Vision now allows the prescribing of generic preparations which are marked as "not recommended to prescribe - brands not bioequivalent" or "not recommended to prescribe - patient training required" in dm+d, only warning users that they are recommended to be prescribed by brand. Items marked as "never valid to prescribe as a generic" by dm+d will still require a user to select a brand. See Generic/Brand Prescribing on page 7.
- **Parallel Imports** Parallel Imports are now hidden from the drug select screen by default. To view Parallel Imports, select the "all Generics" filter on the drug select screen. Parallel Imports are marked with a P and "Parallel Import" is displayed in the drug information screen. See "Parallel Imports" on page 10.
- England EPS Release 2 Preferred Pharmacy and Nomination – From DLM 410, if the EPS Nominated Pharmacy is different to the Preferred Pharmacy recorded in Vision, an EPS Nomination Mismatch Alert is displayed in the Alerts Pane in Consultation Manager. See England – EPS Release 2 - Preferred Pharmacy and Nomination on page 11.

#### Immunisations

 New Flu Vaccination Read Codes – The Read dictionary update Q1 2012 contains new Read codes for recording Seasonal Flu vaccination. The Read Code 65E.. Influenza Vaccination is still present in the dictionary and although still eligible for Seasonal Flu reporting is NOT accepted in the QOF 2012-13 Business Rules. See Seasonal Flu Vaccination Read Codes on page 13.

#### **Tests SDA**

• **Prostate specific Antigen** – Prostate Specific Antigen is now in the Serology Structured Data Area (SDA) with additional Read codes. See Prostate Specific Antigen on page 13.

#### **CVD Risk Calculations**

- **Annual Update** There have been some changes to the Read codes used to calculate Framingham, Assign, QRISK and CHADS2. See CVD Risk Calculators Annual Update on page 14.
- **Auto recalculate** When switching between CVD risk calculators the risk percentages are now automatically calculated. See CVD Calculators Auto Recalculate on page 14.

#### **Medical History**

 Medical History comments font – The font used for medical history comments, which was changed in a previous DLM, has been changed back to the standard Vision font.

#### **Consultation Manager Tabs**

- **Current Consultation Tab** The consultation pane no longer erroneously displays when changing the Vision 3 view. See Current Consultation Tab on page 29.
- **Patient Links Browser Tab** The patient map now links to Google maps. See Patient Links Browser Map on page 29.

#### **Test Requesting**

• **Test Requesting** – Vision now integrates with Plumtree test requesting systems. See the test requesting user guide <u>here</u>.

## **SCI Gateway Release 1.23**

- SCI Gateway has introduced several new message types that integrate with Vision. The new message types are:
  - **Advice Request** A message you create that enables you to ask advice from consultants.
  - **Advice Response** An incoming reply to an advice request.
  - **Discharge Notification** An incoming message notifying you of patient discharge details.
  - **Supplementary** A message you can create that acts as an appendage to a pre-existing Advice Request or Referral.

The new messages can be utilised by practices that integrate with: **SCI** – Scottish Care Information, **WCCG** – Welsh Clinical Communications Gateway and **Northern Ireland CCG** – Northern Ireland Clinical Communications Gateway (Northern Irish Practices can only use Supplementary messages at this time). See SCI Gateway Release 12.3 on page 17.

Additionally, the Ethnic Origin section of a Gateway Referral template is now automatically completed from the information recorded in Vision.

**Note** – Although these messages are available, please check with your Health Board to see if they are being used in your area.

## **Search and Reports**

- Update to Tab Separated Exports Therapy and dispenser notes are now displayed in the dosage column when exporting therapy data to Excel in Tab Separated format. See Update to Tab Separated Exports on page 26.
- Miquest New referral Read code mappings At the request of Primis, referral Read codes and Specialities are now included in Miquest queries. See Miquest - New Referral Mappings on page 26.

# **GP2GP – England**

- Docx Attachments Docx attachments can now be imported and exported as part of the GP2GP message. See Update to Attachments Included in GP2GP Message on page 27.
- Allergy Records From DLM 410, where an allergy record is received from a non-Vision system without an attached drug, it will be imported as a non-degraded allergy record with the Read code 14L..00 H/O: Drug allergy instead of 9bJ..00 Transfer-degraded record entity. See Allergy Changes on page 27.
- **Degraded Test Results** Degraded GP2GP pathology messages previously filed as medical history entries. From DLM 410, the messages now file as a test entity with the Read code **677 Other lab result information**. See Degraded Test Results on page 28.
- **Results Outside Reference Range** Previously pathology results with a test reference of "outside reference range" where shown with the result qualifier of "None". This has now been updated; "Outside reference range" is now filed as a Result Qualifier and is no longer added to Notes. See Results Outside Reference Range on page 28.
- **Pathology Units Change** From 410, when pathology messages with a Units label are imported, they are mapped to the text equivalent. See Pathology Units Change on page 28.

# **Northern Ireland**

- Pharmacist Prescribing Number From DLM 410, , Vision now accepts 4 and 5 digit pharmacist prescribing numbers. See Pharmacist Prescribing Number on page 30.
- Emergency Care Summary (ECS) Has been updated to include repeat dispensing and items prescribed outside of the practice in the ECS message See NI ECS Repeat Changes on page 30.

# Vision Online Services/My Health Online

 Non-Viewable Slot Type – Non-viewable slot appointments can now be viewed in Consultation Manager. Patients booked into non – viewable slot appointments will not receive email/SMS notifications. See Non-Viewable Slot Types Update on page 33.  Did Not Attends (DNAs) – A new setup option is available to determine whether patients can view their DNA details. See Did Not Attends (DNA) Update on page 33.

## **Mail Manager**

#### MiG (Medical Interoperability Gateway) Messages

- From DLM 410, there is a new MiG Message type called Clinical Correspondence.
- The sending organisation of incoming MiG messages is now displayed in the Audit Trail tab of the message in Mail Manager.
- A MiG Document Delivery message is now sent as soon as the message is received in Mail Manager (previously, this was sent when the message was filed).

# **New Look On-screen Help**

From DLM 410, Vision on-screen help will have an improved, more user-friendly look and feel. Benefits include:

- Browser-based access recommended browsers and versions:
  - Internet Explorer 7 and later
  - Firefox 11 and higher
- Improved cross-topic navigation
- Enhanced search capability
- Vision on-screen help is now held on our web server and can be updated directly and independently of DLM releases. This means a reduction in file volume for DLM downloads.
- Web analytics will allow us at INPS to know which help files are accessed and how often the help is referred to. There is also future scope for customer feedback.

| Consultation Manager                                                                                                    | Breadcrumbs: displays where the topic is in the Help structure. Click to move up one or more levels     Print topic     Search the Help       Therapy > Print Prescriptions > Record an Acute Prescription Without Printing It     Print topic     Match partial words                                             |
|----------------------------------------------------------------------------------------------------|----------------------------------------------------------------------------------------------------|
| Next icons Welcome What's New in Consultation Manager Getting Started Peterst Record Views and Data Entry Eests and Investigations Guidelines and Reports Record Strictionary                                                                                                    | Record an Acute Prescription Without Printing It     Acute prescriptions can be added for recording only.     To do so, click on the Print Script     on the Acute Therae     Hyperlink within topic. Click     the check/tick from the box.     to open the linked topic     that the prescription itself will of |
| Concerned and Symptom Data Entry     Concerned and Symptom Data Entry     Health Prevention and Administration     Therapy     Therapy Introduction     Genscript Drug Dictionary     Gouldeline Drug Regimes                                                                                                    | course remain in the patient records and will NOT be delets. When a patient is de-selected and there are Unprinted prescriptions, the Unprinted Therapy Warning screen will appear with the options Print Items and Continue, Continue Without Printing, View Items, Cancel. Unprinted Therapy Warning             |
| Setting Up Therapy     Formulary and Drug Dictionary Utilitie     Sets Therapy in Consultation Manager     Add Therapy     Add Therapy     Print Prescriptions     Print Acute Prescription                                                                                                    | Totale are imprinting to desider only Autor of this patient.         You may wish to print the items and then continue.         Print Items and Continue         or you may wish to continue without printing these items:                                                                                         |
| Reprint a Prescription     View Re-printed Issues     Record an Acute Prescription     Susue and Print Repeats     Perscription Manager     Perscription Manager                                                                                                    | Continue Without Printing or you may wish to view the unprinted therapy items:           View Items                                                                                                    |
| Messages you may encounter with the second of the second of the sec | If Continue Without Printing is selected, the unprinted prescriptions will be de-selected from the print queue after 24 hours and deleted after 48 hours.                                                                                                    |
| search has been<br>run). Click on the tab<br>header to display tab                                                                                                    | See Also<br>Print Prescription<br>Reprint a Prescription<br>View Re-printed Issues                                                                                                    |

New Look On-screen Help – Consultation Manager

# **Consultation Manager Changes**

# Therapy

#### Switch to Generic Icon Not Available until DLM 410 August Gemscript

Due to the changes below, you will notice that the switch to generic icon is not available. Once you have DLM 410 and the August Gemscript dictionary, the generic icon will display as it is supposed to.

In the meantime, to switch from the brand to the generic:

- In Consultation Manager, with the branded drug item selected in the Therapy

   Add screen, press F3 or double click on the item to display the Select Drug Screen.
- 2. The generic equivalent is displayed in the drug information bar, double click to select

| Select Drug                                                                                                    |                                                                                                    |                                                                                                    |                                                     |             |                                                                                                 |
|----------------------------------------------------------------------------------------------------|----------------------------------------------------------------------------------------------------|----------------------------------------------------------------------------------------------------|-----------------------------------------------------|-------------|-------------------------------------------------------------------------------------------------|
| Name:<br> Ventolin 100micrograms/dose Evohaler (Glax                                                                                                    | Form<br>oSmithKline U inha                                                                                                    | c Stre<br>ler 💌 100                                                                                            | ength:<br>0.00                                      | Find Cl     | lear Formulary<br>Discontinued<br>All Generics<br>Special                                       |
| Ventavis 10micrograms/ml nel<br>Venticaire mask 39gram (Flexi<br>Venticaire Venturi 28% mask 3<br>Ventimask Mk IV 28% mask 66<br>Ventmax SR 4mg capsules (C<br>Ventmax SR 8mg capsules (C<br>Ventolin 5mg/5ml solution for i<br>Ventolin 500micrograms/1ml s<br>Ventolin 100micrograms/dose<br>Ventolin 100micrograms/dose<br>Ventolin 100micrograms/dose | ouliser solution 1m<br>care Medical Ltd)<br>9gram (Flexicare M<br>gram (Flexicare Me<br>hiesi Ltd)<br>hiesi Ltd)<br>nfusion ampoules<br>colution for injection<br>File generic is<br>here. Double | l ampoules (B<br>ledical Ltd)<br>edical Ltd)<br>(GlaxoSmithKl<br>ampoules (G<br><b>displayed</b><br>e click to | ine UK Ltd)<br>JaxoSmithKI<br>als Ltd)<br>pany Ltd) | ine UK Ltd) | <ul> <li>Mode</li> <li>Hierarch</li> <li>OK</li> <li>Cancel</li> <li>Help</li> <li>T</li> </ul> |
| Patient is allergic to : I-GEL sham<br>No intolerances recorded.<br>No adverse effects recorded.<br>FP10, DOH Approved.<br>Salbutamol 100micrograms/dose inhaler CFC<br>Product Details<br>Packs<br>Equivalents<br>Branded Generics<br>Active Ingredients<br>Excipients<br>Posology<br>Contraindications<br>Precautions                                   | free                                                                                                    |                                                                                                    |                                                     |             |                                                                                                 |
| Label Warnings<br>Uses<br>Progriber Marringe                                                                                                    |                                                                                                    |                                                                                                    |                                                     |             | Þ                                                                                               |

Generic Displayed in the Drug Information Bar

3. You can now continue with Therapy – Add as usual.

#### **Generic/Brand Prescribing Changes**

#### **Prescribing Brands**

**Note** – These changes require BOTH the **August 2012** drug dictionary AND Vision **DLM410** to be installed on your system.

We have had discussions with the Department of Health regarding our implementation of their requirement to prohibit the prescribing of some generic preparations, where dm+d lists them as "not recommended to prescribe - brands not bioequivalent" or "not recommended to prescribe - patient training required".

As a result of your feedback, they have agreed to change their requirement and in DLM 410 Vision now allows the prescribing of these generic preparations, only warning users that they are recommended to be prescribed by brand. We hope this significant change will assist users when they do not wish to pick a specific brand. Items marked as "never valid to prescribe as a generic" will still require a user to select a brand. Both updates will be required for a full implementation of this change, but it will not matter in which order the updates are applied.

#### Where Prescribing the Brand is Recommended:

Where it is recommended that the brand be prescribed, "**Brand Recommended**" is displayed in the Drug Information bar on the Drug Select screen in Consultation Manager:

Patient is allergic to : Sibutramine 10mg capsules, Dificlir 20 No intolerances recorded. No adverse effects recorded. FP10, Schedule 4 (CD Benz), Brand Recommended. Alprazolam 250microgram tablets

Consultation Manager – Therapy- Drug Select

| Acute Therapy - Add                                                                                           |                        |                              |
|----------------------------------------------------------------------------------------------------|------------------------|------------------------------|
| Date Prescribed: Prescriber: Source of Drug:                                                                  |                        | P <u>/</u> Admin 🗖 Djspensed |
| Zb July 2012                                                                                                  |                        | Private 🔲 Print Script       |
| Nifedipine 10mg modified-release tablets                                                                      | <u> </u>               |                              |
|                                                                                                    | ~                      |                              |
| Quantity: Preparation:                                                                                        | eat Days: <u>B</u> ato | sh Number:                   |
| 156 Itablet                                                                                                   |                        | <u></u>                      |
| Dosage:                                                                                                    |                        |                              |
|                                                                                                    |                        |                              |
| Drug Llass:<br>Calcium-channel blockers                                                                       |                        |                              |
|                                                                                                    |                        |                              |
| Patient is allergic to : Bruten 600mg effervescent granules sachets (Abbott Labo<br>No intolerances recorded. | bratories Ltdj,        | , ASPIRIN mr cap 🔺 💌         |
|                                                                                                    |                        | >                            |
| Another                                                                                                    | ок                     | Cancel <u>H</u> elp          |

When you click OK to select the drug item, the following screen is displayed:

| Consulta | ition Manager 🛛 🗙                                                                                                    |  |  |
|----------|----------------------------------------------------------------------------------------------------|--|--|
| į)       | Nifedipine 10mg modified-release tablets is recommended to be prescribed by brand.<br>You may continue prescribing the generic or select a brand name: |  |  |
|          | f Adalat retard 10mg tablets (Bayer Pic)                                                                                                    |  |  |
|          | Adipine MR 10 tablets (Chiesi Ltd)                                                                                                    |  |  |
|          | Calchan MR 10 tablets (Ranbaxy (UK) Ltd)                                                                                                    |  |  |
|          | Kentipine MR 10 tablets (Kent Pharmaceuticals Ltd)                                                                                                    |  |  |
|          | Nifedipine 10mg modified-release tablets (A A H Pharmaceuticals Ltd)                                                                                   |  |  |
|          | Nifedipine 10mg modified-release tablets (Alliance Healthcare<br>(Distribution) Ltd)                                                                   |  |  |
|          | Nifedipress MR 10 tablets (Dexcel-Pharma Ltd)                                                                                                    |  |  |
|          | Nifedipress MR 10 tablets (Teva UK Ltd)                                                                                                    |  |  |
|          | Tensipine MR 10 tablets (Genus Pharmaceuticals Ltd)                                                                                                    |  |  |
|          |                                                                                                    |  |  |
|          | Prescribe Generic Prescribe Brand                                                                                                    |  |  |

Brand Recommended

You are prompted "*<drug name> is recommended to be prescribed by brand. You may continue prescribing the generic or select a brand name"*. Select **Prescribe Generic** to continue with your original selection or select an item from the list and select **Prescribe Brand**.

#### Where Prescribing the Brand is Mandatory

Where it is mandatory that the brand be prescribed, "**Must Use Brand**" is displayed in the Drug Information bar on the Drug Select screen in Consultation Manager:

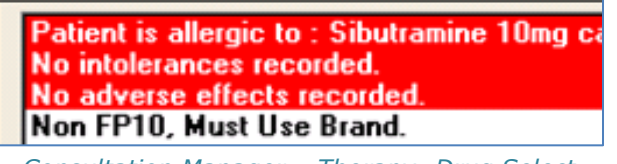

Consultation Manager – Therapy- Drug Select

When you click OK to select the drug item, the following screen is displayed:

| Con | sult | ation Manager                                                                               | × |
|-----|------|---------------------------------------------------------------------------------------------|---|
| 2   | !\   | Generic Alphosyl HC cream cannot be prescribed as a generic.<br>Please select a brand name: |   |
|     |      | f Alphosyl HC cream (GlaxoSmithKline Consumer Healthcare)                                   |   |
|     |      |                                                                                             |   |
|     |      |                                                                                             |   |
|     |      |                                                                                             |   |
|     |      |                                                                                             |   |
|     |      |                                                                                             |   |
|     |      |                                                                                             |   |
|     |      | Prescribe Brand                                                                             |   |

Brand Mandatory

You are prompted "*<drug name> cannot be prescribed as generic*". Select an item from the list and select **Prescribe Brand**.

#### **Prescribing Generics**

We have also re-categorised generic advice into Generic Recommended and Use Generic (where generic use is mandatory):

#### Where Prescribing the Generic is Recommended

Where it is recommended that the generic be prescribed, "**Generic Recommended**" is displayed in the Drug Information bar on the Drug Select screen in Consultation Manager:

| Patient is allergic to : ASPIRIN mr cap 162.5mg,<br>Pharma Ltd)<br>No intolerances recorded.<br>No adverse effects recorded |
|----------------------------------------------------------------------------------------------------|
| FP10, DOH Approved, Generic Recommended.<br>Aripingazole 5mg tablets                                                        |
| Consultation Manager – Therapy- Drug Select                                                                                 |

The switch to generic icon is displayed Drug:  $\rightarrow 0$ . On clicking OK any relevant guidance warnings are displayed when you select the item ie "this item is not printable (e.g. secondary care, extemporaneous or parallel import drug) Print script will now be reset".

#### Where Prescribing the Generic is Mandatory

Where it is mandatory that the generic be prescribed, "**Must Use Generic**" is displayed in the Drug Information bar on the Drug Select screen in Consultation Manager. The switch to generic icon **Drug: ()+()** is also displayed. You are prompted, with "<drug name> is recommended to be prescribed in the generic form. Would you like to switch to the generic?". This prompt has not changed from previous DLMs. You can either select Yes to continue to prescribe the generic or no to cancel and return to the Therapy Add form.

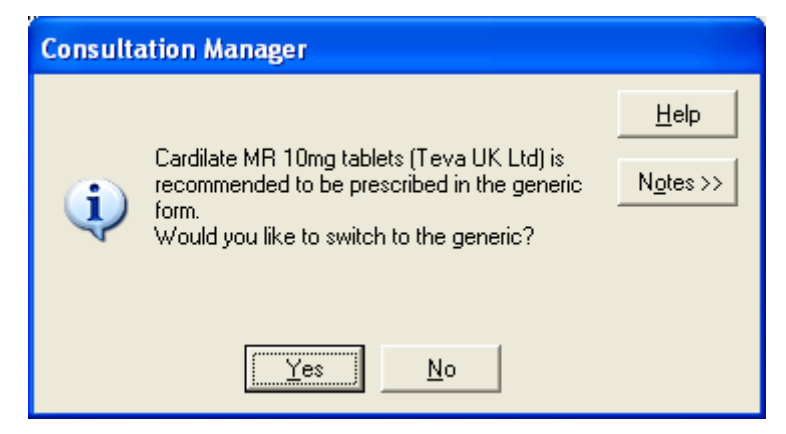

#### Switch to Generic Removed for Mandatory Use Brand Items

Switch to Generic option has now been removed for items which have a generic equivalent where it is mandatory Use Brand.

#### **Drugs Marked As Unavailable**

Unavailable or inactive drugs have now been removed from the screen which recommends brand/generic replacements.

#### **Parallel Imports**

Parallel Imports are now hidden from the drug select screen by default. To view Parallel Imports, select the "All Generics" filter on the drug select screen.

| Select Drug                                                                                                    |                                  |                           | ×                                                    |
|----------------------------------------------------------------------------------------------------|----------------------------------|---------------------------|------------------------------------------------------|
| Name:<br>Cardura                                                                                                    | Form: Strength:                  | ind Clear                 | Formulary<br>Discontinued<br>All Generics<br>Special |
| Carduzin XL 4ring tablets (Arrow Generics L<br>Cardura 1 mg tablets (Pfizer Ltd)<br>Cardura 2mg tablets (Pfizer Ltd)            | -10)                             | Select All<br>Generics to | Mode<br>Hierarchy                                    |
| p Cardura 2mg tablets (Lexon (OK) Lto)<br>p Cardura 2mg tablets (Sigma Pharmaceutic<br>p Cardura 2mg tablets (Waymade Healthcar | cals Pic)<br>e Pic)              | Imports.                  | OK<br>Cancel                                         |
| p Cardura XI<br>Parallel Imports are<br>marked with a P.                                                                        | ceuticals Ltd)<br>& Company Ltd) |                           | Help                                                 |
| Cardura XL 8mg tablets (Pfizer Ltd)<br>p Cardura XL 8mg tablets (Mawdsley-Brooks<br>Care ViraSoothe Cooling Gel (Thornton & F   | s & Company Ltd)<br>Ross Ltd)    | ÷                         |                                                      |

Select Drug – All Generics

Parallel Imports are marked with a P and "Parallel Import" is displayed in the drug information screen (including in the Equivalents and Branded Generics lists).

| Patient is allergic to : Aspirin 500mg granules<br>closed toe lymphoedema garment long medium<br>No intolerances recorded.                                                                                                    | : sachets sugar free, Sigvaris 200 class 2 (23-32mmHg) below knee<br>m Nature (Sigvaris Britain Ltd), ASPIRIN mr cap 162.5mg |
|----------------------------------------------------------------------------------------------------|----------------------------------------------------------------------------------------------------|
| Parallel Import, Non FP10, DOH Approved.<br>Dovazosin 2mg tallets<br>Product Details<br>Packs<br>Equivalents                                                                                                    | Parallel Import is<br>displayed in the drug<br>information.                                                                  |
| p Cardura 2mg tablets (Waymade Healthcare Pic)     p Zedura 2mg tablets (Sigma Pharmaceuticals Pic)     Cardura 2mg tablets (Dis     Doxadura 2mg tablets (Dis     Doxadura 2mg table | rts are also<br>Equivalents<br>Generics.                                                                                     |

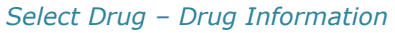

#### England – EPS Release 2 - Preferred Pharmacy and Nomination

Previously, for non-EPS2 enabled practices, if an EPS Nominated Dispenser is set (either at the practice or externally) the Preferred Pharmacy details are not updated.

From DLM 410, the following changes have been made to the Preferred and Nominated Pharmacy functionality for EPS2 enabled sites:

- If a patient has a Nominated Pharmacy set up, when EPS2 is enabled the Preferred Pharmacy details are no longer used. The Nominated Pharmacy is used by default for all prescriptions issued to the patient.
- If the patient does not have a Nominated Pharmacy the Preferred Pharmacy details are used by default for all prescriptions issued to this patient. (EPS2 eligibility still applies, in that a patient will not be eligible for EPS2 prescriptions without a nomination prior to EPS2 phase 4.)
- If the Preferred Pharmacy differs from the Nominated Pharmacy an alert is displayed to enable you to notify the patient of the change to their dispensing pharmacy. Once informed the alert can be removed and the Preferred Pharmacy will be subsequently changed to the same details as the Nominated Pharmacy to reflect this. See Viewing and Processing the Mismatched Pharmacy Details on page 12 for further details.

For example, a patient has their Preferred Pharmacy set to Boots and their Nominated Pharmacy set to Lloyds: If the practice is not EPS2 enabled the prescriptions for the patient will, by default, be sent to Boots. If the practice becomes EPS2 enabled, the prescriptions for the patient will be automatically sent to Lloyds (as it is also EPS 2 enabled) by default instead. An alert is displayed in Consultation Manager to enable you to notify the patient of the change.

**Reminder -** The patient's pharmacy preferences can be viewed in **Consultation Manager** - **Patient Details - Preferences** tab.

#### **\*\*Important\*\*** Preferred Pharmacy - NACS Code

For existing and new preferred pharmacy entries (added in Control Panel – File Maintenance - Organisations which can then be selected in Consultation Manager – Patient Details), it is strongly recommended that you add the preferred pharmacy NACS code in the identifiers tab. If you do not add the NACS code to the preferred pharmacy and the same pharmacy is selected as the patient's nominated dispenser with a different description, the mismatch alert will display in Consultation Manager. You can look up the NACS code in the nominated dispenser list in Consultation Manager – patient details.

#### **Viewing and Processing the Mismatched Pharmacy Details**

1. An EPS2 Nomination Mismatch alert, if applicable, is displayed in the alerts pane in Consultation Manager.

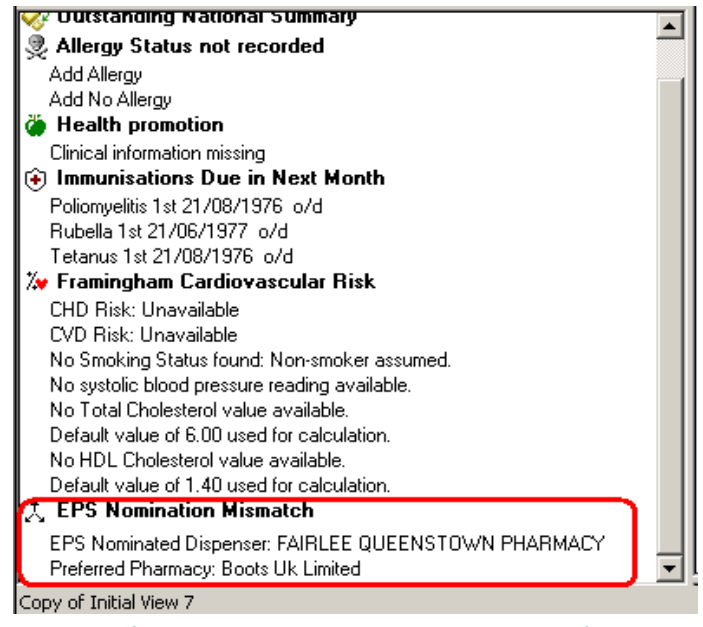

Alerts Pane - EPS Nomination Mismatch

- 2. To process the mismatch message, double click the message in the Alerts pane.
- 3. You are prompted: "The EPS Dispenser Nomination is different from the Preferred Pharmacy. Please inform the patient that their electronic prescriptions will now be sent to the Nominated Dispenser. Never show this warning for this patient again. (Note: Checking this box will replace the Preferred Pharmacy for this patient with the Nominated Dispenser)."
- 4. Check with the patient and make a selection:
  - Box Ticked The patients Preferred Pharmacy is changed to match the Nominated Dispenser details. The alert will be removed from the Alerts pane.
  - Box Unticked The alert will remain in the Alerts pane.

**Note** – All prescriptions will be sent to the Nominated Pharmacy/Dispenser regardless of whether the alert is processed or not. The alert reminds you to notify the patient that their pharmacy details have changed.

| Dispenser Nomination / Preferred Pharmacy mismatch                                                                                                    |
|----------------------------------------------------------------------------------------------------|
| The EPS Dispenser Nomination is different from the Preferred Pharmacy. Please<br>inform the patient that their electronic prescriptions will now be sent to the<br>Nominated Dispenser. |
| Never show this warning for this patient again. (Note: Checking this box will replace the Preferred Pharmacy for this patient with the Nominated Dispenser).                            |
| OK                                                                                                    |

Dispenser Nomination/Preferred Pharmacy mismatch - Ticked

5. Click **OK** to finish.

# **Immunisations**

#### Seasonal Flu Vaccination Read Codes

New seasonal Flu vaccination Read codes have been added in the Q1 2012 Read Dictionary release; these new Read codes will be used for QOF reporting and Seasonal Influenza Reporting to HPA and HPS. New audits incorporating these codes will be issued later this year.

The new Read Codes are used in QOF and Seasonal Flu reporting:

- **65ED** Seasonal influenza vaccination
- 65E20 Seasonal influenza vaccin given by other healthcare provider
- 8I2F0 Seasonal influenza vaccination contraindicated
- 816D0 Seasonal influenza vaccination not indicated
- 90X51 Seasonal flu vaccination declined

In addition a new consent code is used in Seasonal Flu call and recall:

• **68NV0** Consent given for seasonal influenza vaccination

**Note** - The Read Code 65E.. Influenza Vaccination is still present in the dictionary and although still eligible for Seasonal Flu reporting is **NOT** accepted in the QOF 2012-13 Business Rules.

When adding flu immunisations, 65E.. Influenza vaccination has been removed from the picking list and can no longer be selected from the Immunisation - Add data entry form. You are now advised to select either **Influenza Seasonal** (65ED. Seasonal influenza vaccination) or **Influenza – Seasonal OHP** (**65E20** Seasonal influenza vaccin given by other healthcare provider).

|                | 🖹 Notes            | 🛛 😤 IOS 🛛 🕂 Next 🛛 🖬 OK 🛛 🗙 Cancel 🧣 Help                          |
|----------------|--------------------|--------------------------------------------------------------------|
|                | ∏ Pri <u>v</u> ate | Read Term for Immunisation:                                        |
| <u> </u>       |                    |                                                                    |
| <u>S</u> tage: | St <u>a</u> tus:   | Du <u>e</u> Date                                                   |
|                | Given              |                                                                    |
| <u>∧</u>       | <u>R</u> eason:    | Nature of Risk:                                                    |
| -              | Routine Me         | asure 🔽                                                            |
| ✓              |                    |                                                                    |
| one> 💌         |                    |                                                                    |
|                | Stage:             | Stage: Status:<br>Stage: Status:<br>Given<br>Reason:<br>Routine Me |

Immunisation - Add

# **Tests - Structured Data Area (SDA) Changes**

#### **Prostate Specific Antigen**

The Prostate Specific Antigen structured data area (SDA) now resides in the Serology test category. The following Read codes have been added:

- 43ZF Total prostate specific antigen level
- 43ZG Ultra-sensitive prostate specific antigen level

# **CVD Calculators - Auto Recalculate**

When viewing CVD Risk Calculators in Vision, it was necessary to recalculate the percentage values when changing between **Assign, Framingham and QRISK2.** This has now been updated so that when changing between the different calculators the percentage values are automatically recalculated and displayed.

| Patient data<br>No evidence of pre-existing CVD           |               |                                  |                   |                              |                                      |                  |                  |  |
|-----------------------------------------------------------|---------------|----------------------------------|-------------------|------------------------------|--------------------------------------|------------------|------------------|--|
| Smol                                                      | king          | Smoker                           | er 🗖              |                              | Family History                       | Family Histor    | ry of CHD/Stroke |  |
|                                                           |               | Cigarettes per day:              | 0 -               |                              | Hypertension                         | Treated Hyp      | pertension       |  |
| Blood p                                                   | ressure       | Systolic blood pressure:         | 120 •             |                              | Diabetes                             | Diabetes         |                  |  |
| Wei                                                       | ight          | Height: 1.68 Weight:             | 110.52 • BMI      | : 39.3                       | ECG                                  | ECG: Evider      | nce of LVH       |  |
| Total ch                                                  | olesterol     | Total cholesterol:               | 4.70              |                              | Atrial Fibrillation                  | Atrial Fibrillat | ion              |  |
| HDL cho                                                   | olesterol     | HDL cholesterol:                 | 1.20              |                              | Arthritis                            | Rheumatoid       | Arthritis        |  |
| Ethnicity 12/12/2011 White British - ethnic category 2001 |               |                                  | Sel<br>Fra        | ect the ASSIGN mingham or QI | I,<br>RISK2 <sup>idr</sup>           | ney Disease      |                  |  |
| Calculatio                                                | n performe    | ±                                | •                 | cal                          | culator.                             |                  |                  |  |
| - Results -                                               |               | Framingham<br>0BISK2             | 2                 |                              |                                      |                  |                  |  |
| C                                                         | CVD Rj        | sk at 10 years                   | 9%                | 0                            | Calculation base                     | ed on            | CVD Risk         |  |
|                                                           | <u> </u>      |                                  |                   | I                            | projections enter                    | red above        |                  |  |
|                                                           | The           | CVD risk is                      |                   |                              | The Recalcula                        | te<br>Ind out    |                  |  |
| Notes: automatically calculated                           |               |                                  | ated              |                              | unless amendments<br>are made to the |                  | Hecalculati      |  |
| current patient data.                                     |               | on the                           |                   | Reset                        |                                      |                  |                  |  |
|                                                           | Patient data. |                                  |                   |                              |                                      |                  |                  |  |
| Legal information                                         |               |                                  |                   |                              |                                      |                  |                  |  |
| In Practice                                               | e Systems a   | accept no liability for clinical | decisions based o | on the result                | s of these calculations.             |                  | More             |  |
|                                                           |               |                                  |                   |                              |                                      |                  |                  |  |
|                                                           |               |                                  |                   |                              |                                      |                  |                  |  |

CVD Risk Calculator

## **CVD Risk Calculators - Annual Update**

Every year the way that the Framingham, Assign, QRISK and CHADS2 risk scores are calculated is updated. This has resulted in the following changes:

- Rheumatoid Arthritis, Chronic Kidney disease, Ethnicity These conditions have new Qualifying Read codes added to the existing lists.
- **Smoking** The data used to calculate smoking risk has changed.
- **Pre-existing CVD** Removal of some qualifying Read codes for Pre-existing CVD.

#### **New Qualifying Codes**

The table shows the new qualifying Read codes for the listed conditions, these have been added to the existing lists for these conditions.

| Condition            | New Qualifying Read codes                                                 |  |  |  |
|----------------------|---------------------------------------------------------------------------|--|--|--|
| Rheumatoid Arthritis | N041 Felty's syndrome                                                     |  |  |  |
|                      | <b>N042*</b> Other rheumatoid arthropathy + visceral/systemic involvement |  |  |  |
|                      | N044 Chronic post-rheumatic arthropathy                                   |  |  |  |
|                      | N045* Other juvenile arthritis                                            |  |  |  |
|                      | N04y Other specified inflammatory polyarthropathy                         |  |  |  |
|                      | N04y0 Rheumatoid lung                                                     |  |  |  |
|                      | N04y1 Sero negative arthritis                                             |  |  |  |
|                      | N04y2 Adult-onset Stills disease                                          |  |  |  |
|                      | N04yz Other specified inflammatory polyarthropathy NOS                    |  |  |  |
|                      | <b>N04z</b> Inflammatory polyarthropathy NOS                              |  |  |  |
| Chronic Kidney       | K01wz Congenital nephritic syndrome NOS                                   |  |  |  |
| Disease              | 1Z1* Chronic renal impairment                                             |  |  |  |
| Ethnicity            | <b>9S10, 9S11</b> - British                                               |  |  |  |
|                      | 9S1, 9S12,9S13, 9S14 - Other British Background                           |  |  |  |
|                      | <b>9S6</b> - Indian                                                       |  |  |  |
|                      | 958 - Bangladeshi                                                         |  |  |  |
|                      | 9S2 - Caribbean                                                           |  |  |  |
|                      | 9S3 - Black African                                                       |  |  |  |
|                      | <b>9SC</b> - Other Ethnic Group                                           |  |  |  |

**Note -** \* - Includes all Read codes in the hierarchy for that code.

#### **Smoking**

To calculate the risk score for patients smokers, the number of cigarettes per day on the last recorded Read coded entry is used. If this is not entered the last recorded Read code is referred to.

The Number of cigarettes per date is recorded within the Smoking structured data area (SDA) under Tobacco Consumption.

| 🧷 Smoking - Add                                                                         |                                                        | Notes                         | 🛛 🖸 <u>R</u> ecall 🎽 HP | 🛛 🖬 OK 🛛 🗙 Cancel 💡 <u>H</u> elp |
|-----------------------------------------------------------------------------------------|--------------------------------------------------------|-------------------------------|-------------------------|----------------------------------|
| Date of Recording:         Clinician:           25 April 2012         Jupiter, Dr Sarah | Private Smoking Read Te     In Practice 1371.00 Nevers | m:<br>noked tobacco           |                         |                                  |
| Smoking Status<br>Smoker Date Started:<br>Never Smoked<br>Ex-Smoker                     | Date Stopped: Cigarettes per d                         | y Cigars per day Ounces of Ti | obacco per day          |                                  |

Smoking SDA

| QRISK Smoking Category | No of Cigarettes per day   |
|------------------------|----------------------------|
| Non-smoker             | By Read code               |
| Ex-smoker              | By Read code               |
| Light smoker           | Under 10 cigarettes        |
|                        | Under 2 cigars             |
|                        | Under 25 oz tobacco        |
| Moderate smoker        | Between 10 and 19          |
|                        | Between 2 – 5 cigars       |
|                        | Between 25 – 50 oz tobacco |
| Heavy smoker           | Over 19 cigarettes         |
|                        | Over 5 cigars              |
|                        | Over 50 oz tobacco         |

#### Example:

The patient's last smoking entry has the Read code 1375 Heavy smoker – 20/39 cigs/day and the value 2 added to the tobacco consumption, cigarettes per day box.

| 🥢 Smoking - Add                                            |                              |                       | Notes                   | Ω Recall 🎽 HP 🛛 🔛 OK 🛛 🗙 Cancel 🦞 Help                              |
|------------------------------------------------------------|------------------------------|-----------------------|-------------------------|---------------------------------------------------------------------|
| Date of Recording: Cli<br>06 June 2012 Ju                  | inician:<br>upiter, Dr Sarah | •                     | □ Private ☑ In Practice | Smoking Read Lerm:<br>1375.00 Heavy smoker - 20-39 cigs/day         |
| Smoking Status<br>Smoker Date<br>Never Smoked<br>Ex-Smoker | e <u>S</u> tarted:           | Dat <u>e</u> Stopped: | [2                      | acco Consumption<br>Cigarettes per day<br>Ounces of Tobacco per day |
| L                                                          |                              |                       |                         |                                                                     |

QRISK calculates this patient as a light smoker based on the consumption recorded, not the Read code.

#### **Pre-existing CVD**

ASSIGN, Framingham and QRISK calculators are not valid for use with patients who have pre-existing CVD conditions.

The following Read codes are no longer regarded as being pre-existing CVD for the risk calculation:

- **G58**\* Heart Failure
- **G700**\* Aortic atherosclerosis
- **792**\* Coronary artery operations
- **G73**\* Other peripheral vascular disease (but not **G730**)
- **G71**\* Aortic aneurysm

# **SCI Gateway Release 12.3**

#### Introduction

SCI Gateway has introduced several new message types that can be utilised through Vision. The new message types are:

- Advice Request An outgoing message you create that enables you to ask advice from consultants. See Advice Request on page 18.
- **Advice Response** An incoming message replying to an advice request. See Advice Response on page 20.
- **Discharge Notification** An incoming message notifying you of patient discharge details. See Discharge Notification on page 21.
- Supplementary A message you can create that acts as an appendage to a pre-existing Advice Request or Referral. See Supplementary Message on page 22.

The new messages can be utilised by practices that integrate with:

**Note** – Although these messages are available, please check with your Health Board to see if they are being used in your area.

- **SCI** Scottish Care Information
- WCCG Welsh Clinical Communications Gateway
- Northern Ireland CCG Northern Ireland Clinical Communications Gateway

**Note** – Northern Ireland can only use the new **Supplementary** message at this time.

The use of these new message types results in an improvement in patient safety and quality of care, as the communication of clinical data is quicker, more secure and the quality of the information itself is increased.

#### **GMC Codes for Referring GPs**

Please ensure that you have added the GMC codes for all referring GPs to Control Panel – File Maintenance – Staff. When no clinician is selected or a user without a GMC code attempts to create a SCI referral, the following message is displayed:

| SCI Gateway                       |                                                         |                         |
|-----------------------------------|---------------------------------------------------------|-------------------------|
| The current us<br>Please select a | er does not have a va<br>clinician as the referri<br>OK | lid GMC code.<br>ng GP. |

#### **SCI Gateway User Guides**

For the most up-to-date user guides explaining the function of your Gateway please refer to the following:

Scotland - http://www.sci.scot.nhs.uk/training/train\_docs.htm

Wales - http://www.wales.nhs.uk/nwis/page/52545

Northern Ireland – Refer to the **Help** option within the CCG menu.

#### A Summary of the New Message Types

To access the new message types within your Gateway:

- 1. From Consultation Manager, select **Summary SCI Gateway**, **WCCG** or **CCG** depending on your country.
- 2. Log on to your Gateway in the usual way.
- 3. You can now access all the new functionality from the list on the left side of your home screen:
  - New Message Advice Request.
  - **Messages** Advice Response, Discharge Notification and Supplementary Message.

| Home          |   |
|---------------|---|
| Messages      | • |
| New Message   | • |
| Guidance      |   |
| Waiting Times |   |
| Security      | • |
| Help          |   |
| Log Off       |   |

#### Advice Request

Advice Request enables you to send a message to a specific Hospital, Department or Consultant asking for advice on a specific patient, and record the query directly into the patient's record. The message includes:

- The free text request you enter.
- The full patient demographic details.
- A list of current and recent medication The list can be edited if required.
- Details of the requesting GP and practice.

To send an Advice Request:

- 1. From Consultation Manager, with or without a patient selected click on **Summary SCI Gateway** or **WCCG**.
- 2. From the Gateway menu, select New Message Advice Request.
- 3. If you have not selected a patient within Consultation Manager, the Select Patient screen is displayed. Select the patient required in the usual way.
- 4. Complete the **Advice Requested** and check the **Patient Details**, **Medication** and **Administration** tabs have completed.

**Note** – Pink areas are mandatory.

| abalunan, adam - 22 s      | ep 1965 - 2209653738 - SCI Gateway - Advice Request - Hicrosoft Internet Explorer provided by In P., 💶 🔲 🗙 |
|----------------------------|----------------------------------------------------------------------------------------------------|
| Advice Patient Details Mer | Scation Administration                                                                                     |
|                            | Advice Request Protocol (v1.0)                                                                             |
| Advice                     |                                                                                                    |
| Advice Requested*          |                                                                                                    |
| Consent to share           | C Yes<br>C No                                                                                              |
| Document sentitivity       | C Sensitive<br>C Highly Sensitive                                                                          |
|                            |                                                                                                    |
|                            |                                                                                                    |
| Cancel                     | Attach Preview Letter Park Send                                                                            |

Advice Request

- 5. Once the request is complete, click on **Send.**
- 6. Click on **Proceed**.
- 7. A "Are you sure that you want to send the message now? If so please click on *OK*" message is displayed, click **OK**.

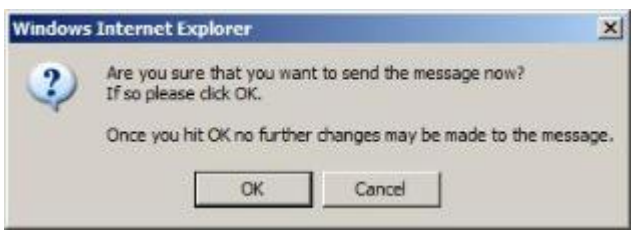

Window Internet Explorer message

8. The request is now filed to the patient record. A confirmation is displayed stating "*Message filed into Vision with no errors"*, Click **OK**.

| Filing Re | sult 🛛 🕺                                                       |
|-----------|----------------------------------------------------------------|
| į         | Message filed into vision with no errors<br>Operation complete |
|           | ОК                                                             |

Filing Result

9. The Advice Request is filed to the patient's record as an **Attachment** (see Viewing an Attachment on page 24 and Editing an Attachment Within Vision for Identification Purposes on page 25).

| Consultation Summary Guidelines                                                    | Add List Tasks View Window Help                                                   |  |  |  |  |
|------------------------------------------------------------------------------------|-----------------------------------------------------------------------------------|--|--|--|--|
|                                                                                    | 🎽 🕈 🔨 🔞 🖪 🕼   H. 🛤 🥱   🖉 🗏     🗢 💷 🜁 拱   ᆕ                                        |  |  |  |  |
| Copy of Initial View 4                                                             |                                                                                   |  |  |  |  |
| Q                                                                                  | Appointments Patient Select Patient Details Consultations   Journal Eiltered List |  |  |  |  |
| Initial Filter                                                                     | Date Description                                                                  |  |  |  |  |
| AA Canadiation                                                                     | 07/12/11 🖉 Supplementary                                                          |  |  |  |  |
|                                                                                    | 07/12/11 🖉 Advice Request                                                         |  |  |  |  |
| <ul> <li>Patient Preference</li> <li>⊕ H<sub>x</sub> 55 Medical History</li> </ul> | 17/04/03                                                                          |  |  |  |  |

Consultation Manager – Advice Request

**Note** – If you are writing records back to Vision from your Gateway without first opening the patient and a Consultation, the records are recorded in a **Third Party** consultation.

#### Advice Response

In response to an Advice Request, a consultant can send an Advice Response. These are received by the Gateway, but can only be processed by you checking your messages.

**Note** – It is good practice to check for messages in your Gateway daily. Messages are sent to the practice account so any member of staff that has Gateway rights can check and process all the messages.

Responses to Advice Requests can be written to the patient record via the Gateway. To access the responses through Vision:

- 1. From Consultation Manager, with or without a patient selected click on **Summary SCI Gateway** or **WCCG**.
- 2. If you <u>have</u> selected a patient within Consultation Manager, any Responses for that patient are displayed within the Gateway screen.

If you have not selected a patient within Consultation Manager, and there are Advice Responses, a link is displayed at the top of the Home page. Click on the link to display. Responses can also be displayed from the Messages menu within the Gateway.

| File Edit View P                                                                                                    | avorites Tools Help                                                                                                    |                            |
|----------------------------------------------------------------------------------------------------|----------------------------------------------------------------------------------------------------|----------------------------|
| 🚖 🔅 🧕 SCI Ga                                                                                                    | teway - UAT - Home                                                                                                    |                            |
| NHS                                                                                                    |                                                                                                    | Welcome to the SCI Gateway |
| SCOTLAND<br>Dra Jamieson & Day<br>(4582)<br>Greater Glasgow and<br>Cryde<br>Messages<br>New Message<br>Audit Trail<br>Guidance | You have <b>66</b> new messages<br>Discharge(29), Advice Response(37)     You have <b>19</b> messages in progress<br>Referral(16), Advice Request(3)     SCI News | Local News                 |

SCI Gateway Home page

- 3. Double click on the item required, **Advice Response** is displayed.
- 4. Click **Import** to write back to the patient's record within Vision.
- 5. A "The Advice Response has been successfully imported into Vision" message is displayed.

| _              |                                                                                                    |                 |
|----------------|----------------------------------------------------------------------------------------------------|-----------------|
| The Advice Res | sponse has been successfully imported into Vis                                                                  | sion SCI Gatewa |
|                |                                                                                                    |                 |
|                | the second second second second second second second second second second second second second second second se |                 |
|                | OK                                                                                                    |                 |

Successful import message

- 6. Click on OK.
- 7. The Advice Response is filed to the patient's record as an **Attachment**.

| Consultation Summary Guid | ielinesi Ad | d List   | Tasks     | View      | Windo | w He   | de .  |      |      |           |   |
|---------------------------|-------------|----------|-----------|-----------|-------|--------|-------|------|------|-----------|---|
| 🖸 >槽 🐐 🔍 🖬 🧇              | 8           | +        | 2         | 00        | H     | -      | 9     | 0    |      |           | • |
| Copy of Initial View 4    |             |          |           |           |       |        |       |      |      |           |   |
|                           | 2           | Appgintm | ients   F | Patient S | elect | Patien | t Det | ails | Cons | ultationa |   |
| Initial Filter            |             | Date     | Des       | cription  |       |        |       | - 20 |      |           |   |
| Problems                  | 0           | 7/12/11  | Q.        | Advice R  | expon | se     |       |      |      |           |   |

#### **Discharge Notification**

When a patient is discharged from a hospital, the discharge notice can be sent to your Gateway. These are received by the Gateway, but can only be processed by you checking your messages.

**Note** – It is good practice to check for messages in your Gateway daily. Messages are sent to the practice account so any member of staff that has Gateway rights can check and process all the messages.

Discharge Notification can be written to the patient record via the Gateway. To access the discharges through Vision:

- 1. From Consultation Manager, with or without a patient selected click on **Summary SCI Gateway** or **WCCG**.
- 2. If you <u>have</u> selected a patient within Consultation Manager, any Discharge Notifications for that patient are displayed within the Gateway screen.

If you have not selected a patient within Consultation Manager, and there are Discharge Notifications, a link is displayed at the top of the Home page. Click on the link to display. Discharges can also be displayed from the Messages menu within the Gateway.

| File Edit View F                                                                                                    | 'avorites Tools Help<br>steway - UAT - Home                                                                                           |                            |
|----------------------------------------------------------------------------------------------------|----------------------------------------------------------------------------------------------------|----------------------------|
| SCOTLAND<br>Drs Jamiason & Day<br>(44381)<br>Greater (Basgour and<br>Cryste<br>Home<br>Messages<br>New Message<br>Audt Trail<br>Cristiane | You have 66 new messages<br>Discharge(29), Advice Response(37)<br>You have 19 messages in progress<br>Referral(16), Advice Request(3) | Welcome to the SCI Gateway |

SCI Gateway Home page

- 3. Double click on the item required, the **Discharge Notification** is displayed.
- 4. Click **Import** to write back to the patient's record within Vision.

5. A "The Discharge has been successfully imported into Vision" message is displayed.

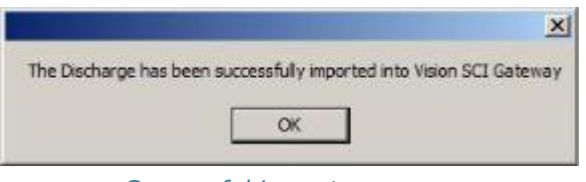

Successful import message

- 6. Click on OK.
- 7. The Discharge Notification is filed to the patient's record as an **Attachment**.

| Consultation Summary Guidelines | Add List Is | asks Yew Wind   | ow Help         |               |
|---------------------------------|-------------|-----------------|-----------------|---------------|
| D># ## @ # Ø #                  | ö + 🖍 (     | A 🛛 🗗 H         | . 🛏 🤿 🖌         | E (           |
| Copy of Initial View 4          |             |                 |                 |               |
| P                               | Appgintmen  | Patient Select  | Patient Details | Consultations |
| Initial Filter                  | Date        | Description     |                 |               |
| I Problems                      | 07/12/11    | Ø Discharge Nol | fication        |               |

Consultation Manager – Discharge Notification

#### Supplementary Message

A Supplementary message is an additional message to one that has already been sent. A Supplementary message can be attached to either:

- Advice Request
- Referral

To send a Supplementary message:

- 1. From Consultation Manager, with or without a patient selected click on **Summary SCI Gateway, WCCG or CCG**.
- 2. If you <u>have</u> selected a patient within Consultation Manager, any messages for that patient are displayed within the Gateway screen.

If you have not selected a patient within Consultation Manager, you can list all the messages from the Messages menu.

- Select Message Referral or Advice Request, if a patient was selected in Vision, the work list will display only messages for that patient. If no patient was selected in Vision messages for all patients are displayed.
- 4. Click on **Click here for options** to the left of the message concerned and select **Send Supplementary**.

| SCOTLAND                      |          |                         | Date                            | F          |
|-------------------------------|----------|-------------------------|---------------------------------|------------|
| Drs Jamieson & Day<br>(46381) |          |                         | 07-Dec-2011 🕞 A                 | BALUNAN    |
| Greater Glasgow and<br>Clyde  | En<br>Ge | nail Glasg<br>eneral Me | jow Royal Infirmary,<br>edicine | 209<br>SCO |
| Home                          | Att      | MOF                     |                                 |            |
| New Message                   | Sa       | ive to File             | e                               | 512<br>MOF |
| Audit Trail                   | Se       | t Status                | and Flags                       | 512<br>DCK |
| Waiting Times                 | Se       | nd Supp                 | lementary                       | 901        |
| Security                      | Vie      | -<br>Millin Δ μισ       | Trail                           | 901        |

SCI Gateway Send Supplementary

5. Supplementary is displayed; type the additional information into **Message** as required.

| ABALUNAH, ADAM 22        | iep 1965 2209653738 SCI G        | teway - Supplementar      | y - Microsoft Internet Explo | erer provided by In P 0 |
|--------------------------|----------------------------------|---------------------------|------------------------------|-------------------------|
| Supplementary Message Pa | tient Demographics Supplementary | Administration Original M | essage Administration        |                         |
|                          | 412                              | Supplementary (v1.        | 0)                           |                         |
| Supplementary M          | lessage                          |                           |                              |                         |
| Message*                 |                                  |                           |                              | *                       |
|                          |                                  |                           |                              |                         |
|                          |                                  |                           |                              |                         |
| Consent to share         | C Yes                            |                           |                              | <u>•</u>                |
|                          | C No                             |                           |                              |                         |
| Document sentitivity     | C Sensitive                      |                           |                              |                         |
|                          | C Highly Sensitive               |                           |                              |                         |
| Priority                 | Routine 💌                        |                           |                              |                         |
|                          |                                  |                           |                              |                         |
|                          |                                  |                           |                              |                         |
|                          |                                  |                           |                              |                         |
|                          |                                  |                           |                              |                         |
|                          |                                  |                           |                              |                         |
|                          |                                  |                           |                              |                         |
|                          |                                  |                           |                              |                         |
|                          |                                  |                           |                              |                         |
|                          |                                  |                           |                              |                         |
|                          |                                  |                           |                              |                         |
|                          |                                  |                           |                              |                         |
|                          |                                  |                           |                              |                         |
| Cancel                   | Attach                           | Preview Letter            | Park                         | Send                    |
|                          |                                  |                           |                              |                         |

Supplementary Message

- 6. Click on Send.
- 7. Click on **Proceed**.
- 8. A "Are you sure that you want to send the message now? If so please click OK" message is displayed, click **OK**.

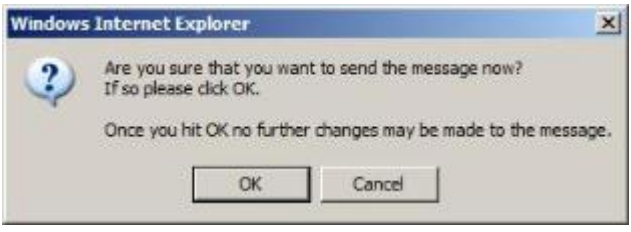

Window Internet Explorer message

9. The request is now filed to the patient record. A confirmation is displayed stating "*Message filed into Vision with no errors"*, Click **OK**.

| Filing Re | sult 🔀                                                         |
|-----------|----------------------------------------------------------------|
| į         | Message filed into vision with no errors<br>Operation complete |
|           | ОК                                                             |
|           | Filina Result                                                  |

10. The Supplementary is filed to the patient's record as an **Attachment**.

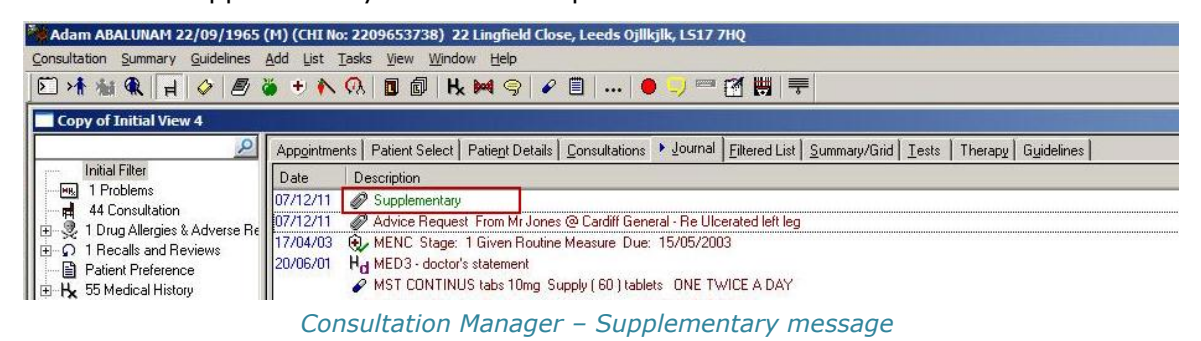

#### Viewing an Attachment in Consultation Manager

The Advice Request, Advice Response, Discharge Notification and Supplementary messages are all written back to Vision as attachments. To view the messages from within Vision:

- 1. From Consultation Manager, select the patient with or without a consultation open.
- 2. Find the Attachment you require, right click and select **Item View**.

**Remember** – You can click on **Miscellaneous** within the navigation pane to list all **Multimedia Attachments.** 

3. Attachments - Display is displayed.

| Attachments -                   | Display            |               |                    |                        |          | Attach 60 V | ie <u>iv</u> 📕 Edit | × Close | 1 Help   |
|---------------------------------|--------------------|---------------|--------------------|------------------------|----------|-------------|---------------------|---------|----------|
| Event Date:<br>07 December 2011 | Cirician:          | F Priyate     | Type of Attachment | Ihird Party Attachment | Summary: |             |                     |         | -        |
|                                 | Freques, or period | I In Practice | Trease trepers     |                        |          |             |                     |         |          |
|                                 |                    |               |                    |                        |          |             |                     |         | <u>×</u> |
|                                 |                    |               |                    | Attachmont             | Dicplay  |             |                     |         |          |

- Attachment Display
- 4. Click on **View** to display the Attachment submitted.

#### Editing an Attachment Within Vision for Identification Purposes

Advice Requests, Advice Responses, Discharges and Supplementary items are filed in Vision as Attachments, and can therefore be tricky to identify especially on a patient with several requests. It is therefore recommended that you enter a summary to aid in the identification of the message:

- 1. From Consultation Manager, select the patient ensure a consultation is open.
- 2. Find the Attachment, right click and select **Edit**.

**Remember** – You can click on **Miscellaneous** within the navigation pane to list all **Multimedia Attachments.** 

- 3. Attachments Update is displayed.
- 4. In **Summary**, type a summary of the item.
- 5. Click on **OK** to save and close.
- 6. The Attachment is now easily identifiable.

| Adam ABALUNAM 22/09/1965 (              | (M) (CHI No: 2209653738) 22 Lingfield Close, Leeds Ojilkjik, LS17 7HQ                                                                   |
|-----------------------------------------|----------------------------------------------------------------------------------------------------|
| Consultation Summary Guidelines         | Add List Tasks View Window Help                                                                                                    |
| D 1 1 1 1 1 1 1 1 1 1 1 1 1 1 1 1 1 1 1 | » + N 0.   D 0   H ⊯ 9   2 E     ● 🤤 🗃 街 🗮   🗮                                                                                          |
| Copy of Initial View 4                  |                                                                                                    |
| <u>2</u>                                | Appointments   Patient Select   Patient Details   Consultations > Journal   Eiltered List   Summary/Grid   Tests   Therapy   Guidelines |
| Initial Filter                          | Date Description                                                                                                    |
| 44 Consultation                         | 07/12/11 Ø Supplementary                                                                                                    |
|                                         | 07/12/11 🧳 Advice Request From Mr Jones @ Cardiff General - Re Ulcerated left leg                                                       |
|                                         | 17/04/03 🛞 MENC Stage: 1 Given Routine Measure Due: 15/05/2003                                                                          |
| Patient Preference                      | 20/06/01 H <sub>d</sub> MED3 - doctor's statement                                                                                       |
| ⊕ H₂ 55 Medical History                 | MST CONTINUS tabs 10mg Supply (60) tablets ONE TWICE A DAY                                                                              |
|                                         | Consultation Manager – Advice Request with Summary                                                                                      |

**Note** – This is for within Vision only, it does not update the Gateway record.

#### Additional Features

#### Ethnicity

The Ethnic Origin section of a Gateway Referral template is now automatically completed from the information recorded in Vision. To utilise this facility you must use Read codes starting **95...** when recording ethnicity within Vision. To add an ethnicity record to Vision:

- 1. From **Vision Consultation Manager**, select the patient and open a consultation if one does not open automatically.
- 2. In Read Term Add enter **#9S** and press enter.
- 3. Press **<F3>** to view the Read Dictionary.
- 4. Double click on 🔁 next to **9S... Ethnic groups(census)**.
- 5. **9S... Ethnic groups(census)** is expanded, double click on the ethnicity required for your patient.
- 6. **Read Term Add** is completed with the Read code and description selected, click on **OK**.
- 7. History Add is displayed; enter any notes into Comment as required.
- 8. Click on **OK** to save and close.

The maximum number of characters in **Ethnic Origin** is 70. If the ethnicity within Vision is longer than 70 characters, the description is truncated within the referral.

# **Search and Report Changes**

# **Miquest - New Referral Mappings**

At the request of Primis, referral Read codes and Specialities are now included in Miquest queries. See Miquest on-screen help for further details.

# Update to Tab Separated Exports

When exporting therapy data to Excel in Tab Separated format, the therapy and dispenser notes are now displayed in the dosage column. Prior to DLM 410 they were erroneously displayed in the PAT\_ID column.

| A                                                             | В       | C     | D           | E              |            | F            | G           | н        |
|---------------------------------------------------------------|---------|-------|-------------|----------------|------------|--------------|-------------|----------|
| PAT_ID                                                        | CONSULT | TOPIC | CATEGOR     | CLINICIAN      | EVENTDATE  |              | ENDDATE     | INPRACTI |
| 213                                                           | 3596.   |       | 1 Intervent | Dr Alison K.   |            | 26/02/2010   | 1           | Yes      |
| 219                                                           | 359692  |       | 1 Intervent | Dr Alan Smith  |            | 27/08/2010   |             | Yes      |
| 544                                                           | 359621  |       | 3 Intervent | Dr Alan Smith  |            | 02/03/2010   |             | Yes      |
| 1 544                                                         | 359683  |       | 1 Intervent | Dr Alison Hill |            | / 05/08/2010 |             | Yes      |
|                                                               | 359724  |       | 1 Intervent | Dr Alan Smith  | 1          | 05/01/2011   |             | Yes      |
| Instalments: This is a Installment Dispensing me              |         | 1     |             |                | 1 6        |              |             |          |
| Notes for patient: This is the extra information for patients | 30      |       |             | 30             | capsule(s) |              | In practice |          |
| 633                                                           | 359605  |       | 1 Intervent | Dr Alan Smith  |            | 12/02/2010   |             | Yes      |
| 952                                                           | 359682  |       | 1 Intervent | Dr Alison Hill |            | 05/08/2010   |             | Yes      |
|                                                               |         |       |             |                |            |              |             |          |
|                                                               |         |       |             |                |            |              |             |          |

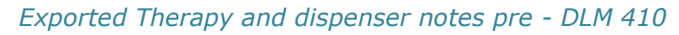

| FORM | STRENGTH | READ_CO  | BNF_COD  | PRECRIBN   | DOSAGE                                                                                                    | QUANTITY |
|------|----------|----------|----------|------------|----------------------------------------------------------------------------------------------------|----------|
| tab  | 10       | bxi1.00  | 2120400  |            | TAKE ONE DAILY                                                                                            | 28       |
| tab  | 2.5      | f331.00  | 6010201  |            | TAKE ONE DAILY                                                                                            | 28       |
| tab  | 300      | bk53.00  | 2050502  |            | TAKE ONE ONCE DAILY                                                                                       | 28       |
| tab  | 100      | bd36.00  | 2040000  | Dr Sarah J | Take one once daily                                                                                       | 28       |
| tab  | 2.5      | b211.00  | 2020100  | Dr Sarah J | take one each morning                                                                                     | 28       |
| dro  | 40       |          | 4030300  |            | USE DAILY                                                                                                 | 15       |
| dro  | 40       | da97.00  | 4030300  |            | USE DAILY                                                                                                 | 15       |
| tab  | 40       | b51y.00  | 2020400  | Dr Fiona \ | 1 TABLET ONCE A DAY                                                                                       | 28       |
| tab  | 10       | eiY1.00  | 5030301  |            | 1 TABLET ONCE DAILY                                                                                       | 30       |
| tab  | 40       | b51y.00  | 2020400  |            | 1 TABLET ONCE A DAY                                                                                       | 28       |
| tab  | 25       | f921.00  | 6020100  | Dr Fiona \ | 1 TABLET ONCE A DAY                                                                                       | 28       |
| cap  | 200      | j2pJ.00  | 10010100 |            | 1 THREE TIMES A DAY WHEN REQUIRED                                                                         | 30       |
| tab  | 400      | j282.00  | 10010100 |            | TAKE ONE THREE TIMES DAILY                                                                                | 84       |
| tab  | 5        | f332.00  | 6010201  |            | TAKE ONE DAILY                                                                                            | 28       |
| сар  | 120      | a4d4.00  | 1020200  |            | TAKE ONE THREE TIMES DAILY                                                                                | 60       |
| tab  | 10       | dia6.00  | 4070100  |            | TAKE 1 OR 2 FOUR TIMES DAILY                                                                              | 100      |
| inh  | 5        | c71k.00  | 3030100  |            | TAKE ONE FOUR TIMES DAILY                                                                                 | 112      |
| tab  | 0        | bl8M.00  | 2060200  |            | TAKE ONE DAILY                                                                                            | 28       |
| tab  | 500      | di21.00  | 4070100  |            | AS DIRECTED Instalments: this is a test Notes for dispenser: this is a test Notes for patient: Take as di | 100      |
|      | 250      | - 311 00 | 5010103  |            |                                                                                                    |          |

Exported Therapy and dispenser notes with DLM 410

# **England – GP2GP Changes**

A number of changes have been made to GP2GP. See below for details:

#### **Issues Resolved:**

- There have been instances where duplicate GP2GP responses and record transfers have been generated for the same transfer. This problem has now been resolved.
- On receipt of foreign record imports Mail Manager mistakenly displayed import warnings implying code conversions had occurred and advising that the record(s) needed checking. This problem has now been resolved and this type of translation warning will no longer be displayed.

#### Update to Attachments Included in GP2GP Message

It is now possible to send and receive .docx (Microsoft Office 2007 or higher) documents; the attachments can now be opened and viewed.

#### Allergy Changes

Where an allergy record is received from a non-Vision system without an attached drug it is now imported as a non-degraded allergy record. For example, if an allergy record is imported with a Read code of 14L..00 H/O: Drug allergy, this Read code will be displayed in the history entry. The record will no longer be degraded to 9bJ..00 Transfer-degraded record entity.

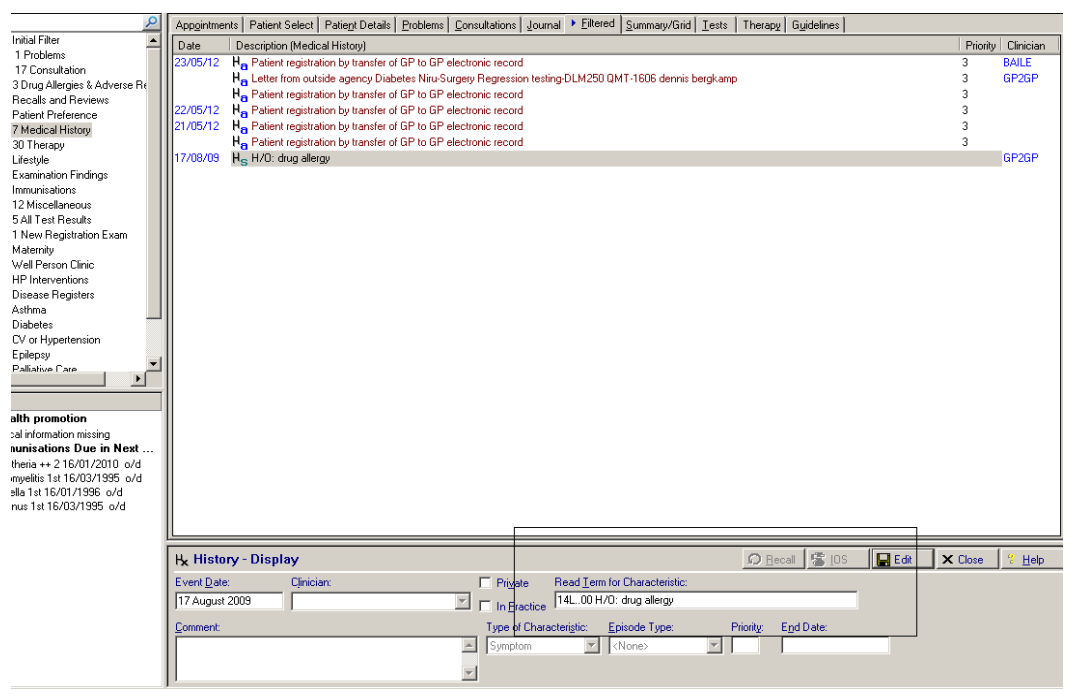

Imported Allergy Record

#### **Pathology Changes**

#### **Degraded Test Results**

Test results which were previously imported as notepad entries are now added to the notes field of the corresponding test result. The result qualifier is also shown and is no longer imported as a history entry.

#### **Results Outside Reference Range**

Previously pathology results with a test reference of "outside reference range" where shown with the result qualifier of "None" and the "outside reference range" message was added to the notes field. Now all test results with this reference are filed with this result qualifier.

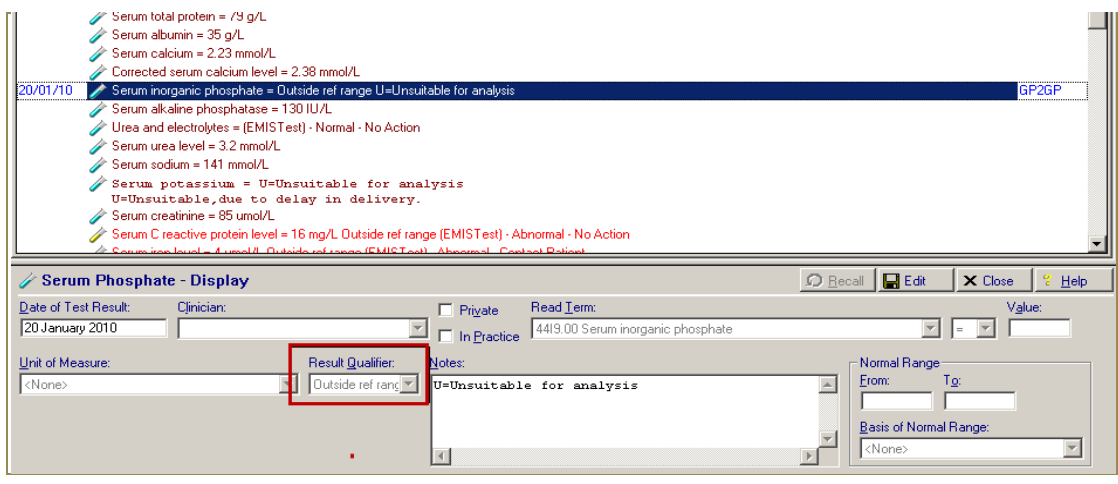

GP2GP Pathology record – Outside Reference Range

#### **Pathology Units Change**

Previously, imported pathology reports showed the units label rather than the units text eg MEA031 is shown instead of 10\*12/L in the original message. This is now changed, the unit text (10\*12/L) is displayed in the original message not the units label (MEA031).

| Individual Message                                                                                                    |
|----------------------------------------------------------------------------------------------------|
| File All         File Abnormal         Print         Add Action         Actions         Appointments         Close                                                                                                    |
| < VENOUS BLOOD                                                                                                    |
| Laboratory Report         Sender:         Recipient:         Requestor:         Date: 24/06/2010 11:34         Report ID:         1013/HA2101105W/200203         J         Order ID:         Patient: ,; DOB: ;         NHS No.: TestHarness         Comments:         Free Text and Further Infor         Free Text and Further Infor |
| W Haematocrit 0.315 MEA001 (0.37 - 0.47) Dated         24/06/2010 11:34:01         W Mean corpuscular volume (MCV) 111.1 MEA047 (76.0 - 100.0) Dated 24/06/2010 11:34:01         W Mean corpusc. haemoglobin(MCH) 38.7 MEA114 (26.0 V         Pathology Actions Audit                                                                  |

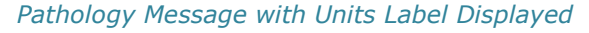

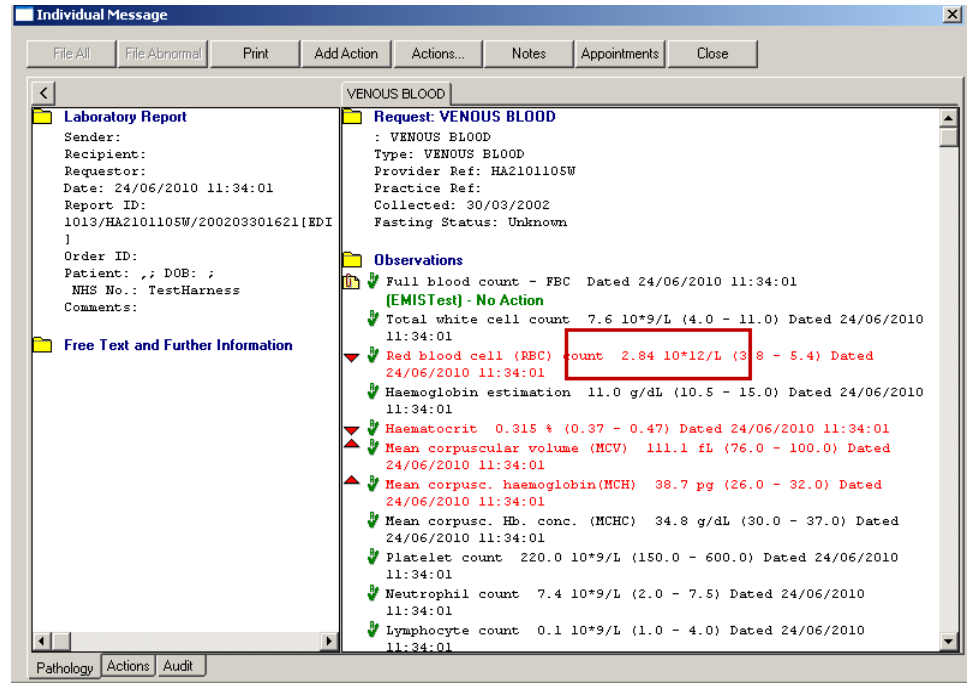

Pathology Message with Units Text Displayed

# **Consultation Manager Tab Changes**

#### **Current Consultation Tab**

The current consultation tab no longer displays on your screen after editing the Vision 3 view.

#### Patient Links Browser – Map

The Patient Links browser has an option to view Patient Map; this uses the current patient's postcode to show a map to the patients address.

The default map is now Google maps, as Multimap is no longer available. See Consultation Manager on-screen help for details of how to set up a tab for Patient Map.

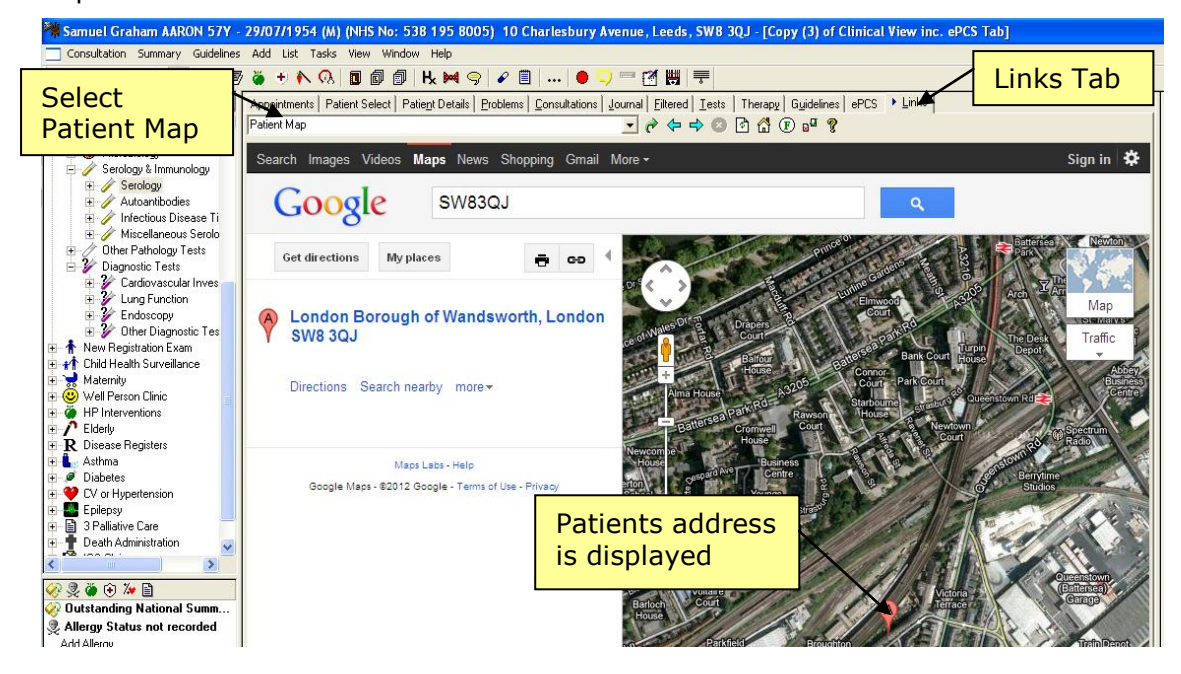

# **Northern Ireland**

# **Pharmacist Prescribing Number**

From DLM 410, for practices in Northern Ireland, Vision now accepts 4 and 5 digit pharmacist prescribing numbers.

# **NI ECS – Repeat Changes**

The following prescribing details are now included in the ECS extract:

- Repeat Dispensing
- Medication issued outside of the Practice

#### Adding Repeat Dispensing Therapy

Repeat Dispensing enables you to issue a repeatable prescription and a series of 'batch issues' of up to a year's duration. The repeatable prescription is retained by the pharmacy when signed by the GP. The batch issues are post-dated, the patient keeps the remaining batch issues or asks the pharmacist to keep them on his/her behalf, until another issue of the medication is required.

Approval is required from your local Health Board prior to enabling Repeat Dispensing.

```
NOTE – To turn on Repeat Dispensing go to Consultation Manager, then Consultation – Options – Setup – Therapy tab and tick the Enable Repeat Dispensing box. You can also define the default interval.
```

To add a Repeat Dispensing prescription:

- 1. In **Consultation Manager**, select the patient Make sure a consultation is started
- Click Therapy Repeats or press F5. The patients list of repeat masters is displayed according to the filter buttons used. The display may include valid, inactive and expired items depending on your settings.
- To add a new repeat master start typing the name of the drug eg Co-amilof, the Repeat Master – Add screen is displayed. Alternatively, press Esc to open the screen then type the drug name. Press Enter to find the drug.
- 4. Tick the **Batch** box to turn the repeat into a new batch prescription.
  - An **Interval** box appears, this denotes the interval between issues, this can be altered using abbreviations eg 2m (two months) 6w (six weeks) etc.
  - The **Repeats** box defaults to 6 issues, this can be amended, but cannot exceed 1 year.
  - The **Repeat Until Date** is populated showing the date the last issue expires.

| 🗒 Repeat Master - Add                                                                   |                                                     |                    |             | X Cancel ? <u>H</u> elp                                                                              |  |  |  |
|-----------------------------------------------------------------------------------------|-----------------------------------------------------|--------------------|-------------|----------------------------------------------------------------------------------------------------|--|--|--|
| Date Prescribed:<br>27 March 2012                                                       | Pr <u>e</u> scriber:<br>Venus, Dr Fiona             | Source of Drug:    |             | ■ P <u>/</u> Admin ■ Dispensed<br>■ Private ■ Print Script                                           |  |  |  |
| Drug:<br>Co-amilofruse 5mg/40m<br>Quantity: Prepara<br>28 tablet                        | ng tablets                                          | Pac <u>k</u> Size: | Ireat Days: | <u>Repeats:</u> 6 Batch IV –<br>Repeat <u>Until Date:</u><br>11 September 2012<br>Interva <u>I</u> : |  |  |  |
| D <u>o</u> sage:<br>1 TABLET ONCE A DA<br>Drug <u>Class:</u><br>Potassium-sparing diure | Y 1 TABLET ONCE A DAY<br>etics with other diuretics | 8                  |             | 28 days                                                                                              |  |  |  |
| No known allergies of H/O: drug allergy                                                 |                                                     |                    |             |                                                                                                    |  |  |  |

#### Repeat Master Add – Batch Prescription

- 5. Click **OK**. Read and deal with any drug warnings. The Batch Repeat prescription is added to the Repeat Master list.
- 6. When issued and printed a batch prescription and a series of issue prescriptions are produced. The date of the issues will be calculated from the date of issue plus the interval eg 28d.
- 7. The Repeat Master is displayed on the **Therapy Repeats** tab with the expired Batch Prescription icon and the date of last issue.

| Appointments Patient Select Patient Details Problems Consultations Jo | ournal <u>F</u> iltered <u>T</u> ests |  |  |  |  |  |  |
|-----------------------------------------------------------------------|---------------------------------------|--|--|--|--|--|--|
| Therapy     Guidelines                                                | ePCS                                  |  |  |  |  |  |  |
| Current Scripts Repeats CMS 😫 🎦 🏠 😿 🗙 🗸 🖷 🗊 🗁 🐃 🖻                     | 🄁 🗐 🕈 🛪                               |  |  |  |  |  |  |
| Medication review with patient Due 07 May 2007                        |                                       |  |  |  |  |  |  |
| Last Issued Drug Iss Max                                              | Dosage                                |  |  |  |  |  |  |
| 22/05/2012 🕮 Levothvroxine sodium 25microgram tablets 3 3             | 1 TABLET ONCE A DAY                   |  |  |  |  |  |  |
| 🔲 🗆 14/08/2012 🛄 Co-amilofruse 5mg/40mg tablets 🛛 6 6                 | 1 TABLET ONCE A DAY                   |  |  |  |  |  |  |

Repeat Masters – Issued Batch Prescription

#### Adding Therapy Details not Issued at Practice

Details of medication issued to patients by Consultants, A & E, or Out-of-Hours (OOH) should be added to the patient's therapy records. This ensures that all medication issued to the patient is included in the ECS extract.

To add Therapy Details not issued at the Practice:

- 1. In **Consultation Manager**, select the patient Make sure a consultation is started
- 2. Click **Therapy Repeats** or press **F5**. The patients list of repeat masters is displayed according to the filter buttons used. The display may include valid, inactive and expired items depending on your settings.
- 3. To add a new repeat master start typing the name of the drug eg ibupro, the **Repeat Master – Add** screen is displayed. Alternatively, press **Esc** to open the screen then type the drug name. Press **Enter** to find the drug.
- 4. Click **Source of Drug** and select one of the following options from the dropdown menu:
  - Self-Prescribing •
  - By Hospital •
  - By Health Carer in another Practice
  - By GP in another practice

| 🗒 Repeat Master - Add 🛛 😓               | 🔛 ок                                                               | X Cancel ? Help                  |
|-----------------------------------------|--------------------------------------------------------------------|----------------------------------|
| Date Prescribed: Prescriber:            | Source of Drug:                                                    | P/Admin Dispensed                |
| 27 March 2012 Venus, Dr Fiona 💌         | In practice 🔹 🔹                                                    | Private 🔽 Print Script           |
| Drug:<br>Ibuprofen 200mg capsules       | <none><br/>In practice<br/>Self prescribing<br/>By Hospital</none> | Repeats: Batch                   |
| Quantity: Preparation:                  | By Health Larer in another Practice By GP in another practice      | Days Between Issues<br>Min: Max: |
| Dosage:                                 | <u></u>                                                            |                                  |
| Drug <u>C</u> lass:                     |                                                                    | I Eorce Re-authorise             |
| Non-steroidal anti-inflammatory drugs   | <b>_</b>                                                           |                                  |
| No known allergies of H/O: drug allergy |                                                                    |                                  |

Repeat Master Add – Source of Drug

- 5. Check the details match the information given, eg dosage, quantity etc. Type the number 1 in the **Repeats** box.
- 6. Click **OK** to finish.
- 7. The added Repeat Master record will be listed as expired on the Repeats tab; it is shown with the Bowtie 🊧 icon.

| Appointments   Patient Select                  | Patient Details Probl     | ems <u>C</u> onsultatio | ns <u>J</u> ournal | <u>F</u> iltered          | <u>T</u> ests |
|------------------------------------------------|---------------------------|-------------------------|--------------------|---------------------------|---------------|
| Therapy                                        | G <u>u</u> id             | elines                  |                    | ePCS                      |               |
| Current Scripts Repeats CMS                    | 😫 🎘 🏝 🎘 >                 | < 🗸 🖬 🗿 🖨               | 第日移                | (II) × «                  |               |
| Medication review with patient Due C           | 17 May 2007               |                         |                    |                           |               |
| Last Issued Drug                               |                           | lss Max                 |                    | Dosage                    |               |
| Not Issued <b>() Not Issued</b> Ibuprofen 200m | g capsules                | 1                       |                    | 1 THREE TIMES<br>REQUIRED | 6 A DAY W     |
| 🗌 22/05/2012 🛄 Levothyroxine s                 | odium 25microgram tablets | 3 3                     |                    | 1 TABLET ONC              | E A DAY       |
| Therapy                                        | Reneats - Source o        | f Drug set to B         | Hospital           |                           |               |

Therapy Repeats – Source of Drug set to By Hospital

**NOTE** – The prescription cannot be issued or printed unless the source of drug is set to In Practice.

# Vision Online Services/My Health Online

# Non-Viewable Slot Types Update

Prior to DLM 410, non-viewable appointments could be viewed in Vision Appointments only. This has now changed; non-viewable slots are viewable in Consultation Manager and 3<sup>rd</sup> party applications. However, they remain unavailable to VOS; patients cannot view or book non-viewable slots in VOS.

All VOS registered patients receive confirmation emails every time an appointment is booked in Vision or VOS. This has been updated; Non-viewable slots do not generate a confirmation email on booking.

**Hint** – Practices using appointments for internal messages should ensure the slots used are Non–Viewable. These slots are then viewable throughout Vision and 3<sup>rd</sup> party applications, but cannot be seen by the patient in VOS.

# **Did Not Attends (DNA) Update**

A new Display DNAs to Patient option has been added to the DNA area in Control Panel – Vision Online Services – Online Appointments Configuration – General Tab. The **Display DNAs to patient** option enables patients to see their DNA'd appointments when they are logged into Vision Online Services/My Health Online. This option is deselected by default.

**Note** – Practices who use the Appointments slots to send internal messages regarding the patient, should be aware that such slots will count as DNA'd appointments if they have not been marked with an arrive, start or seen consultation time.

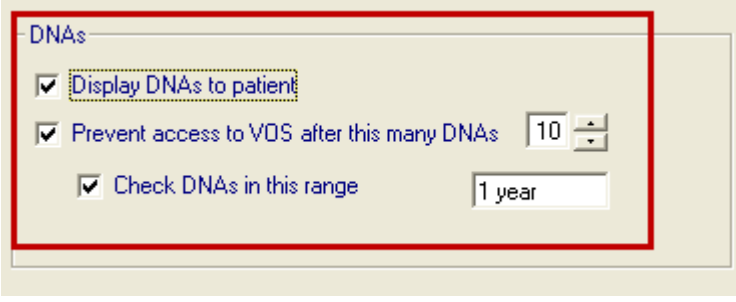

Control Panel – VOS Config – General Tab